## JS 02 - Grafika wektorowa SVG na stronach WWW (13)

Grafika tworzona za pomocą składni SVG jest grafiką wektorową – oznacza to, że utworzone w ten sposób obiekty można powiększać bez utraty jakości obrazu. Kiedy stosować CANVAS, a kiedy SVG? SVG, to matematyczny opis tego co znajdzie się na stronie. Canvas, to obraz składający się z pojedynczych pikseli. SVG nie powinien być wykorzystywany, gdy obraz jest skomplikowany i dynamiczny (np. gry) – procesor jest zbyt zajęty analizą obrazu. SVG nadaje się do tworzenia elementów, które wymagają interakcji z użytkownikiem, np. przycisków zmieniających swój wygląd w zależności od położenia myszki oraz do obrazów wymagających skalowania bez utraty jakości (np. wykresy). Obie techniki nadają się do tworzenia animacji za pomocą JavaScript, choć w przypadku Canvas należy przerysować cały obrazek, a w SVG jedynie zmieniany element.

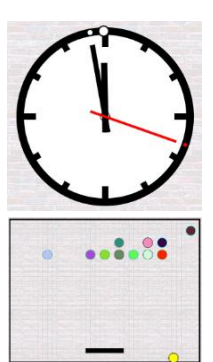

#### Pamiętaj o tym, by zrzut ekranu DOKUMENTOWAŁ Twoją pracę

# Plik (1)

- W swoim folderze utwórz nowy dokument: js07.html
- Otwórz dokument w notatniku i w przeglądarce
- Do dokumentu HTML wklej tekst z ramki

Szablon strony WWW

- Zmień tytuł witryny inicjały i wpisz swoje nazwisko i imię
- Wklej do ramki zrzut ekranu (przeglądarka i notatnik)

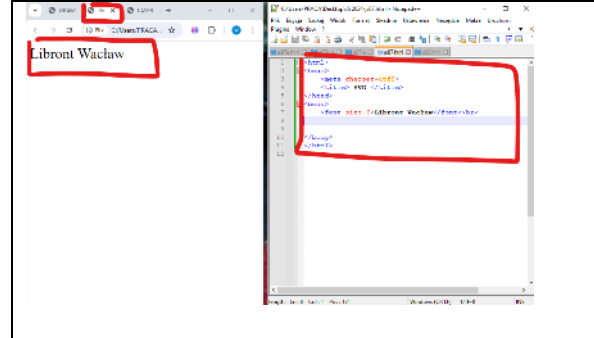

## Kwadraty i koła (1)

| • Do dokumentu HTML, przed znacznik                                                         | wklej tekst z ramki |
|---------------------------------------------------------------------------------------------|---------------------|
| <svg height="200" width="200"></svg>                                                        |                     |
| <rect fill="red" height="95" stroke="black" width="95" x="0" y="0"></rect>                  |                     |
| <pre><rect fill="green" height="95" stroke="black" width="95" x="105" y="105"></rect></pre> | >                   |
| <pre><rect fill="blue" height="95" stroke="black" width="95" x="105" y="0"></rect></pre>    |                     |
| <pre><rect fill="yellow" height="95" stroke="black" width="95" x="0" y="105"></rect></pre>  |                     |
| <pre><circle cx="100" cy="100" fill="white" r="60" stroke="black"></circle></pre>           |                     |
|                                                                                             |                     |
| znaczniki SVG możemy wklejać w dowolne miejsce kodu HTML                                    |                     |
|                                                                                             |                     |

obszar SVG określamy za pomocą parametrów width i height

rect – prostokąty – parametry są współrzędne lewego górnego rogu, szerokość, wysokość, kolor wypełnienia i ramki circle – koła – parametry są współrzędne środka, promień, kolor wypełnienia i ramki

#### ZADANIE

Instrukcja <circle cx=100 cy=100 r=60 fill=white stroke=black />

rysuje białe koło z czarnym brzegiem, o środku w punkcie (100,100) i promieniu 60

• Na środku białego koła narysuj **czarne koło** o promieniu **50** 

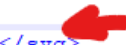

instrukcję wstaw przed znacznik </svg>

- Zapisz dokumenty i odśwież przeglądarkę
- Wklej do ramki zrzut ekranu (przeglądarka i notatnik)

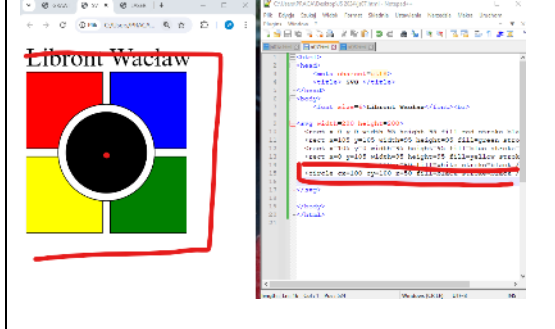

### Róża wiatrów - Obracanie (1)

Obiekty svg można transformować, tzn. przesuwać, skalować i obracać. Czasem łatwiej narysować standardowy obiekt, a potem go przekształcić, np., obrócić niż zastanawiać się, jakie współrzędne wymyślić, aby obiekt był pochylony. Tworząc symbol róży wiatrów, w praktyczny sposób zastosujemy te trzy przekształcenia.

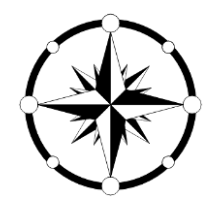

- Ustaw kolor strony zmieniając znacznik <body> <body bgcolor=silver>
- Do dokumentu HTML, przed znacznik </body> •

<br> <svg width=300 height=300> <g id=ramie stroke=black> <polygon points="150 30, 150 150 125,125" fill=black /> <polygon points="150 30, 150 150 175,125" fill=white /> <circle cx=150 cy=16 r=10 fill=white stroke=black /> </g> </svg>

wklej tekst z ramki

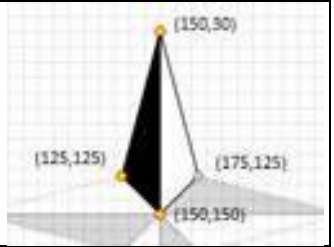

kwadratowy obszar SVG o boku 300 znacznik <g> definiuje grupę, która składa się z dwóch wielokątów grupa ma opisany identyfikator, który będzie niezbędny podczas transformacji wszystkie obiekty grupy mają czarny kolor ramki

- polygon wielokąt składający się z odcinków, współrzędne x i y podajemy po przecinku (1) Na środku białego koła narysuj czarne kółko o promieniu 6
- - <circle cx=150 cy=16 r=6 fill=black stroke=black />
  - instrukcję wstaw do grupy <sup>(</g></sup>

Przod znacznik / swas

(90,150,150)

| • Przed znacznik                                                                                      |                                               | , wklej tekst z ramki |
|----------------------------------------------------------------------------------------------------|-----------------------------------------------|-----------------------|
| <use xlink:href="#ramie&lt;/td"><td><pre>transform=rotate(90,150,150) /&gt;</pre></td><td></td></use> | <pre>transform=rotate(90,150,150) /&gt;</pre> |                       |
| <use xlink:href="#ramie&lt;/td"><td>transform=rotate(180,150,150) /&gt;</td><td></td></use>           | transform=rotate(180,150,150) />              |                       |
| <pre><use xlink:href="#ramie&lt;/pre"></use></pre>                                                    | transform=rotate(270,150,150) />              |                       |
| use xlink:href=#ramie                                                                                 | używamy grupy ramie                           |                       |
| transform=rotate()                                                                                    | transformacja poprzez obrót                   |                       |

parametrami rotacji są kąt i środek obrotu

- Zapisz dokumenty i odśwież przeglądarkę
- Wklej do ramki zrzut ekranu (przeglądarka i notatnik)

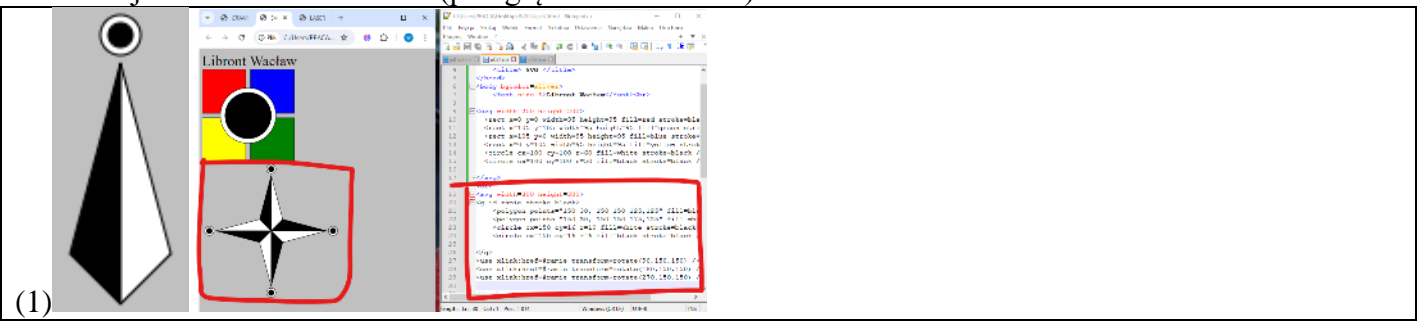

### Róża wiatrów - Skalowanie (1)

Kolejność instrukcji ma znaczenie – kolejne polecenia rysują na wierzchu przysłaniając poprzednie rysunki Skalujemy względem lewego, górnego rogu obiektu. Aby przeskalowany rysunek znajdował się w środku, należy go dodatkowo przesunąć. O ile? Możesz zastosować równanie:

przesuniecie(x,y) = (nowy(x,y) - stary(x,y) \* skala) / skala

STARY środek obrotu znajduje się w punkcie (150,150) i po przesunięciu na NOWY punkt też ma znajdować się w punkcie (150,150). Pomniejszamy gwiazdę w skali 0,75. Nasze równanie przyjmie postać: przesuniecie(x,y) = ((150,150) – (150,150)\*0.75)/0.75 = (50,50) – więc przesuwamy o 50 pikseli.

<svg width=300 height=300>

• Wpisz instrukcję z ramki <g id=ramie stroke=black>

<circle cx=150 cy=150 r=135 stroke-width=12 stroke=black fill=white />
jako pierwsza instrukcja svg, abv nie przysłoniło róży wiatrów

stroke-width – szerokość ramki

```
<use xlink:href=#ramie transform=rotate(90,150,150) />
<use xlink:href=#ramie transform=rotate(180,150,150) />
Usuń trzy wiersze <use xlink:href=#ramie transform=rotate(270,150,150) />
```

i wklej instrukcje z ramki

```
<g id=gwiazda>
<use xlink:href=#ramie />
<use xlink:href=#ramie transform=rotate(90,150,150) />
<use xlink:href=#ramie transform=rotate(180,150,150) />
<use xlink:href=#ramie transform=rotate(270,150,150) />
</g>
```

utworzono grupę, która rysuje cztery ramiona

#### Wklej tekst z ramki przed znacznik </svg>

```
<use xlink:href=#gwiazda transform="rotate(45,150,150) scale(0.75) translate(50,50)" />
<use xlink:href=#gwiazda transform="rotate(22.5,150,150) scale(0.6) translate(100,100)" />
<use xlink:href=#gwiazda transform="rotate(67.5,150,150) scale(0.6) translate(100,100)" />
//duża gwiazda na wierzchu przysłania pozostałe
<use xlink:href=#gwiazda />
```

skalujemy gwiazdę 3 razy i na końcu rysujemy dużą gwiazdę

przesunięcia w czasie skalowania obliczone za pomocą wzoru: x=(x2-x1\*skala)/skala

- Zapisz dokumenty i odśwież kilka razy przeglądarkę
- Wklej do ramki zrzut ekranu (przeglądarka i notatnik)

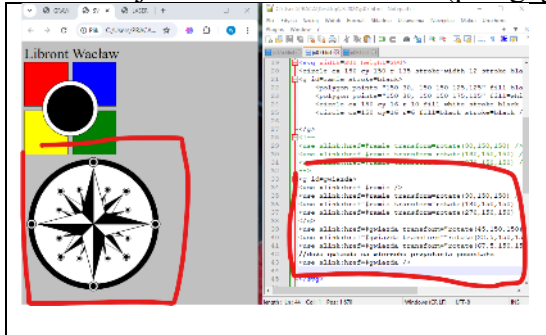

## Zegar - Tarcza (1)

Zegar przygotowany w grafice wektorowej SVG będzie wyświetlał aktualny czas.

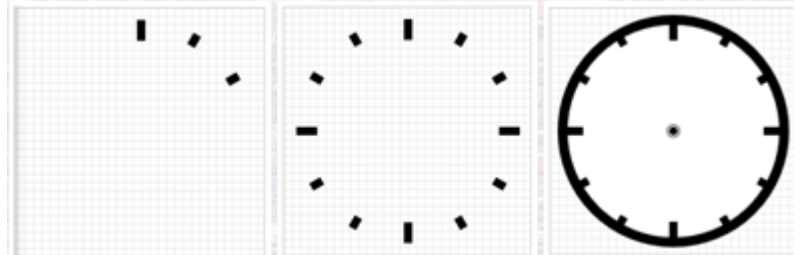

obszar svg ma wymiary 300 na 300 (środek w punkcie (150,150) kreski godzin (duża i dwie mniejsze) rysujemy w jednym miejscu (145,15), a potem dwie mniejsze obracamy o 30 i 60 stopni taką grupę trzech kresek obracamy trzy razy o 90, 180 i 270 stopni

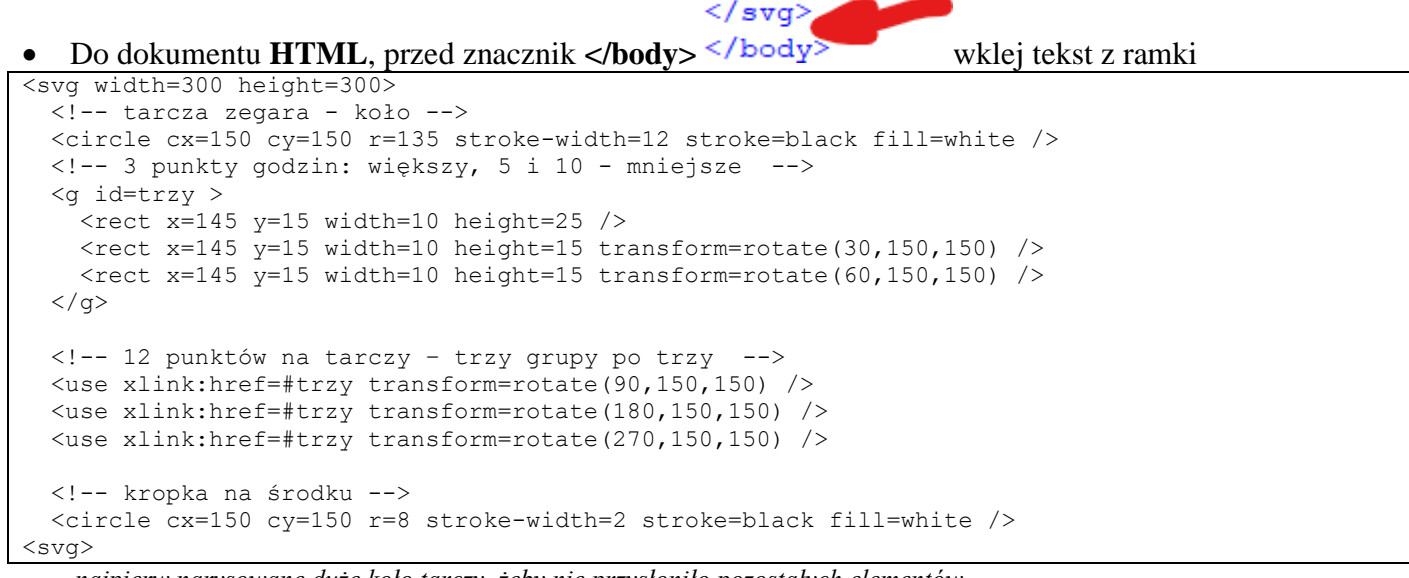

najpierw narysowane duże kolo tarczy, żeby nie przysłoniło pozostałych elementów circle cx=150

- (1) Do białego kółka na środku tarczy
- Zapisz dokumenty i odśwież przeglądarkę
- Wklej do ramki zrzut ekranu (przeglądarka i notatnik)

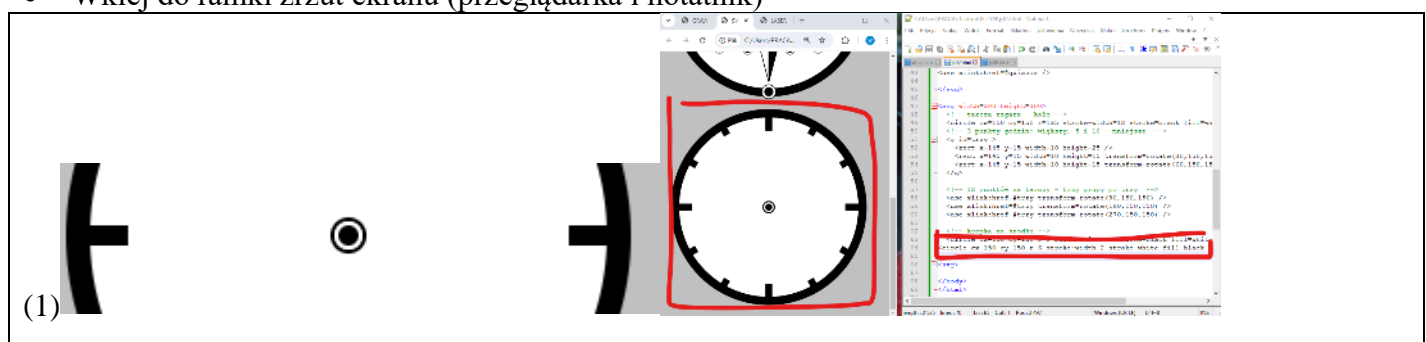

<circle

C136

## Zegar - Wskazówki (1)

Wskazówka sekundowa jest prostokątem i przechodzi przez środek tarczy (150,150). Ma szerokość 4, więc powinna być przesunięta o 2 piksele w lewo, do punktu (148). Do każdej wskazówki dorysujemy małe kółeczko na końcu, które będzie przesuwało się wraz z nią na brzegu tarczy. Wskazówki grupujemy i nadajemy im identyfikatory: WSKsek, WSKmin, WSKgod, które będą niezbędne podczas animacji. Wskazówek powinny być rysowane na tarczy zgodnie z kolejnością, ale przed kropkami na środku.

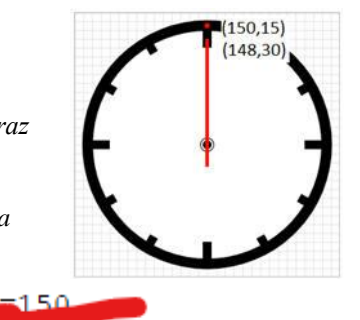

wklej instrukcje

wstaw czarne koło o promieniu 6

#### • Do dokumentu **HTML**, przed znacznik </svg> w zegarze<sup><svg></sup>

```
<g id=WSKgod>
   <rect x=145 y=65 height=110 width=10 fill=black />
   <circle cx=150 cy=15 r=8 stroke-width=2 stroke=black fill=white />
   </g>
   <g id=WSKmin>
    <rect x=146 y=35 height=140 width=8 fill=black />
    <circle cx=150 cy=15 r=5 stroke-width=2 stroke=black fill=white />
   </g>
   <g id=WSKsek>
    <rect x=148 y=30 height=145 width=4 fill=red />
    <circle cx=150 cy=15 r=3 fill=red />
   </g>
```

najpierw wskazówka godzinowa - grubość 10 długość 110 – na spodzie w środku wskazówka minutowa - grubość 8 długość 140 na wierzchu wskazówka sekundowa - grubość 4 długość 145 kolor czerwony

• Zapisz dokument i odśwież przeglądarkę

Obróć wskazówkę godzinową o 180 ° dopisując polecenie transformacji
 <g id=WSKgod transform=rotate (180, 150, 150) >

wokół punktu (150,150) obracamy obiekt o 180°

- Wskazówkę **minutową** obróć w ten sam sposób o **100° a sekundową o 60°** Zapisz dokument i odśwież przeglądarkę
- Wklej do ramki zrzut ekranu (przeglądarka i notatnik)

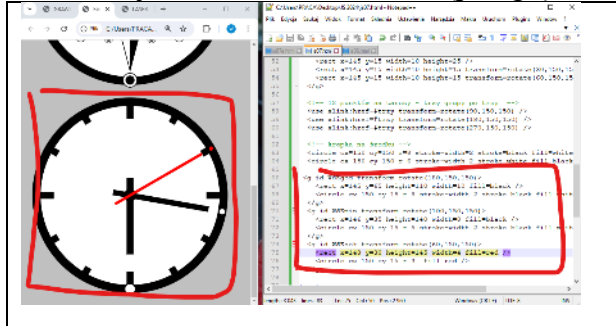

# Zegar - Animacja (1)

*Wykorzystamy JavaScript i opisywaną już metodę rekurencyjnego wykonywania instrukcji: setInterval()* Do dokumentu **HTML**, przed znacznik **</bdy>** wpisz skrypt animacyjny

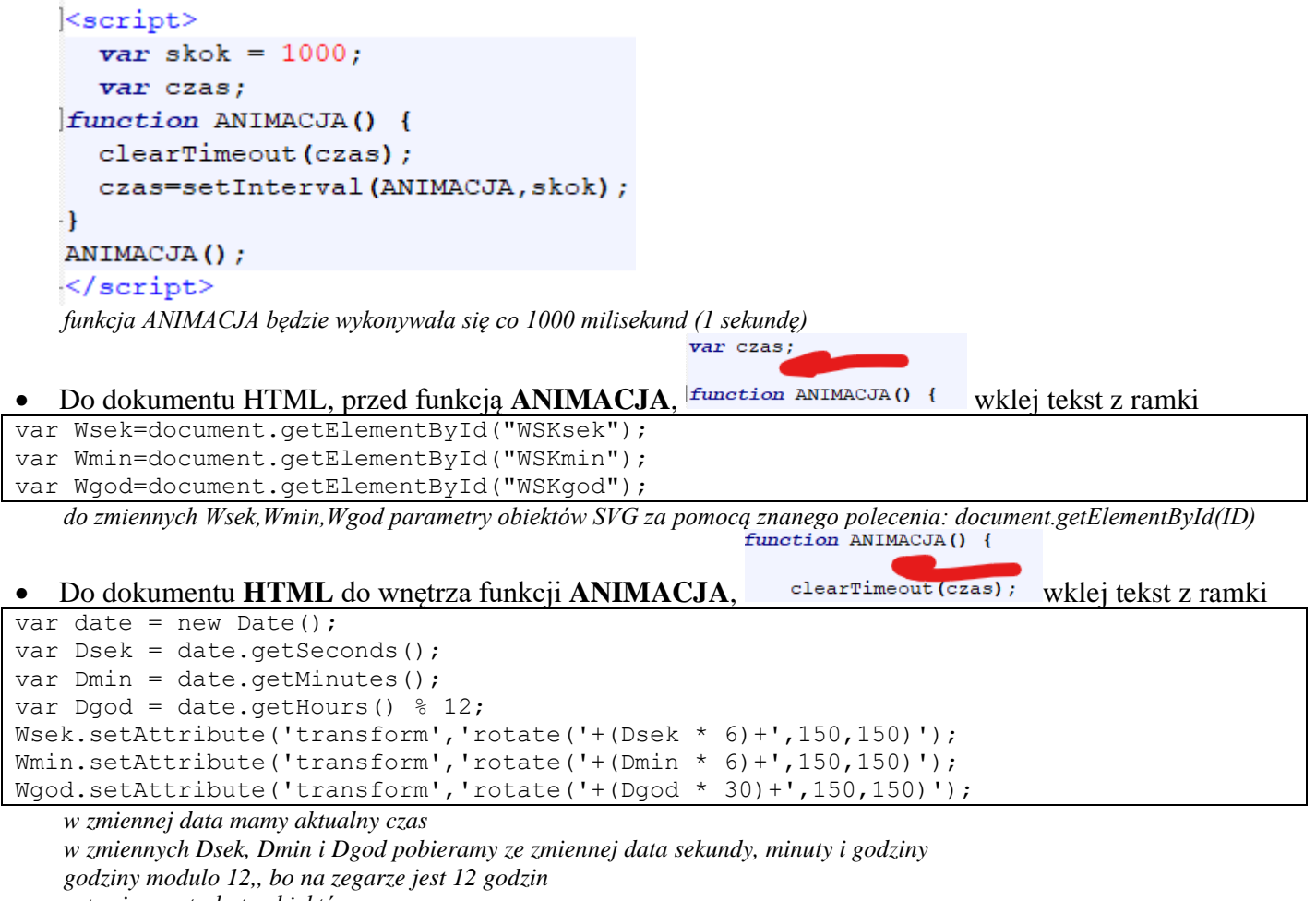

- ustawiamy atrybuty obiektów svg wskazówki godzinowa obraca się co 30 stopni wskazówki minutowa i sekundowa obracają się co 6 stopni
- Zapisz dokumenty i odśwież przeglądarkę
- Wklej do ramki zrzut ekranu (przeglądarka i notatnik)

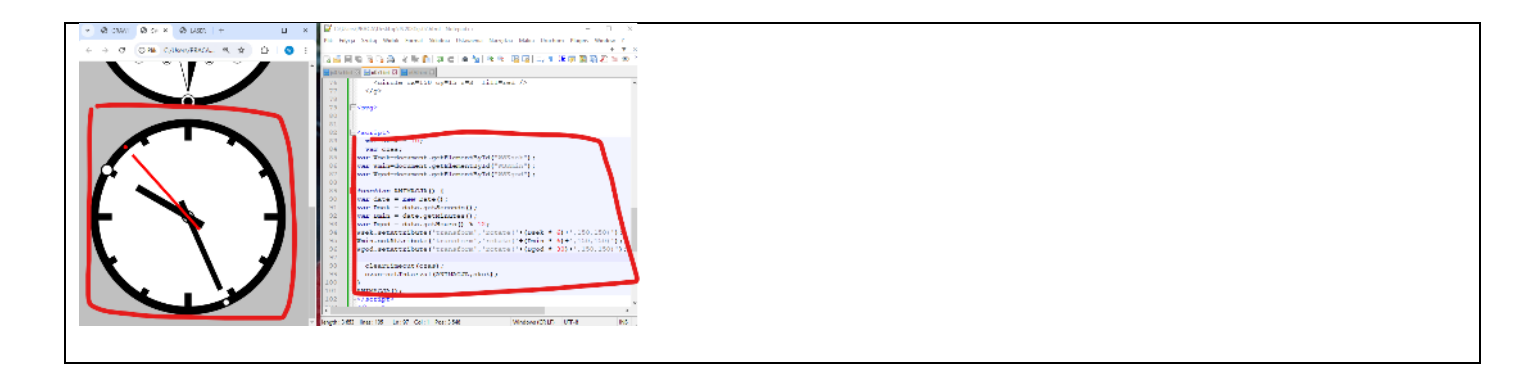

# Zegar - Wskazówki (1)

Zmień skok animacji var skok = 10;
var Dgod = date.getHours() % 12;
Wstaw do funkcji ANIMACJA() Wsek.setAttribute('transform', 'rotate('+(D, zmienną związaną z milisekundami var Dmil = date.getMilliseconds();
Usuń z funkcji ANIMACJA() instrukcje rysujące wskazówki
Wsek.setAttribute('transform', 'rotate('+(Dsek \* 6)+',150,150)');
Wmin.setAttribute('transform', 'rotate('+(Dgod \* 30)+',150,150)');
i wklej nowe z ramki
Wsek.setAttribute('transform', 'rotate('+(Dsek \* 6 + Dmil \* 6/1000)+',150,150)');
Wmin.setAttribute('transform', 'rotate('+(Dmin \* 6 + Dsek \* 6/60)+',150,150)');

```
Wgod.setAttribute('transform', 'rotate('+(Dgod * 30 + Dmin * 6/12)+',150,150)');
wykonywanie funkcji przestawione na 10 milisekund
Dmin - dodatkowa zmienna, która pobiera ze zmiennej data milisekundy
sekundowa obraca się co 10 milisekund
minutowa obraca się co 1 sekundę
godzinowa obraca się co 1 minutę
```

- Zmień kolor tarczy na niebieski stroke=blue
- Zmień **punkty na tarczy na niebieski** *trzy razy wpisz* **fill=blue**
- Zapisz dokumenty i przeglądarkę
- Wklej do ramki zrzut ekranu (przeglądarka i notatnik)

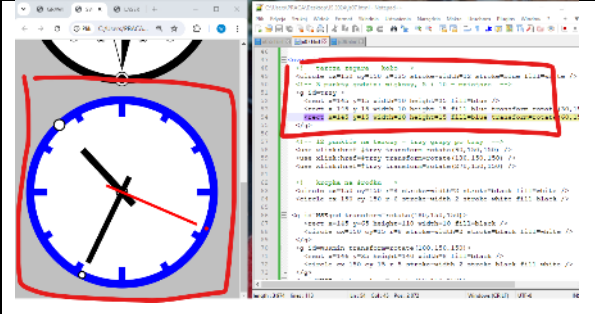

# Bubble - Pole gry (1)

```
• Do dokumentu HTML, za znacznikiem <font size=6>Libront 'wklej tekst z ramki
```

```
pole gry ma wymiary 400x300 w kolorze szarym ramka jest czarnym prostokątem wypełnienie przeźroczyste
```

żółta kulka i czarna prostokątna rakietka z własnym ID, które posłuży do komunikacji z JS

- Zmień kolor kulki na żółty fill=yellow
- Zmień kolor rakietki na niebieski fill=blue
- Zapisz dokumenty i odśwież przeglądarkę
- Wklej do ramki zrzut ekranu (przeglądarka i notatnik)

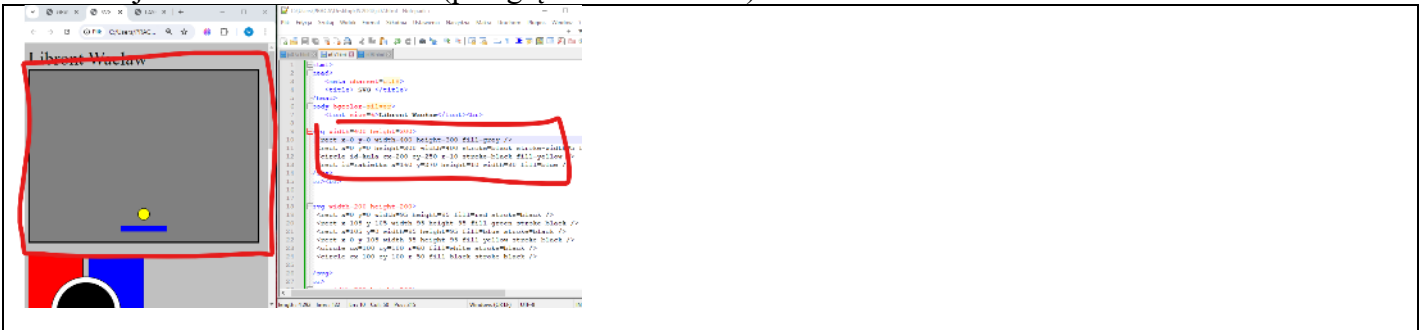

# Bubble - Odbicia (1)

<rect id=rakietka x=160 y=270

 Do dokumentu HTML, przed znacznik </svg> </svg> wpisz tekst <g id=mur > </g> grupa mur będzie dynamicznie – za pomocą JS wypełniana kulkami, ale musi być zadeklarowana wcześniej

</svg>

• Do dokumentu **HTML**, za znacznikiem </svg> <br><br> wklej tekst z ramki

```
<script>
      var Vrak = document.getElementById("rakietka");
      var Vkul = document.getElementById("kula");
      var Vmur = document.getElementById("mur");
      var przeszkody = [];
      Vkul.vh = 2;
      Vkul.vv = -2;
      function Losuj(min, max) {
             return Math.floor(Math.random()*(max-min+1))+min;
      }
      function BudujMur() { }
      function SprawdzajKolizje() { }
      function processKeys(e) { }
      function BUBLE() {
             SprawdzajKolizje();
      }
      BudujMur();
      setInterval(BUBLE,10);
</script>
```

#### szkielet programu

zmienne Vrak, Vkul, Vmur zawierają uchwyty do obiektów w SVG pola vh i vv obiektu Vkul opisują szybkość poruszania się kuli po planszy tablica przeszkody będzie przechowywać kulki, które znajdują się w grupie mur sposób animowania opisany wcześniej – rekurencyjne wykonywanie funkcji BUBLE function BUBLE () {

SprawdzajKolizje();

#### • Do dokumentu HTML, funkcja BUBLE, }

wklej tekst z ramki

var kx=Vkul.cx.baseVal.value; var ky=Vkul.cy.baseVal.value; kx = kx + Vkul.vh; ky = ky + Vkul.vv; Vkul.cx.baseVal.value = kx; Vkul.cy.baseVal.value = ky; var kr=Vkul.r.baseVal.value;

| if | ((kx+kr | $\geq =$ | 400) | (kx-kr | <= 0)) | Vkul.vh | = -Vkul.vh; |
|----|---------|----------|------|--------|--------|---------|-------------|
|    |         |          |      |        |        |         |             |

if ((ky+kr >= 300) || (ky-kr <= 0)) Vkul.vv = -Vkul.vv; do kx i ky pobieramy aktualną pozycję środka żółtej kuli zwiększamy kx i ky o prędkości vx i vy po obliczeniu nowych pozycji, zapisujemy je w obiekcie Vkul zmienna kr przechowuje promień kuli jeżeli kulka dotrze do brzegu (środek +promień) to zmieniamy kierunek ruchu

- Zapisz dokumenty i odśwież przeglądarkę, gdy kulka znajduje się w górnej części pola gry
- Wklej do ramki zrzut ekranu (przeglądarka i notatnik)

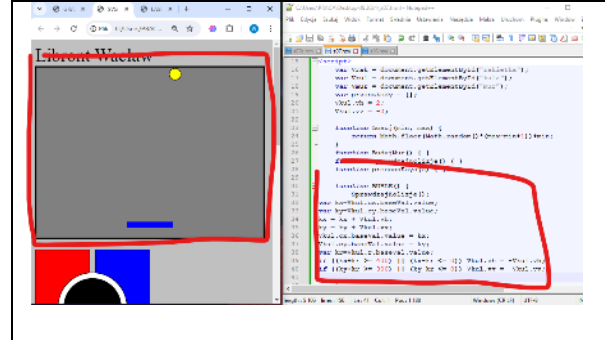

# Bubble - Rakietka (1)

Funkcja processKey za pomocą pola keyCode zwraca numer naciśniętego klawisza (np. klawisz kursora w lewo, to kod 39, klawisz kursora w prawo – kod 37). Metoda window.addEventListener dodaje funkcję do obsługi zdarzeń przeglądarki. Funkcję dodajemy do szablonu skryptu w dowolnym miejscu. Jeśli rakietka nie chce się poruszać - kliknij myszką w pole gry (musi być zaznaczone).

• W dokumencie **HTML**, usuń funkcję **function** processKeys(e) { } i zastąp ją poleceniami z ramki

```
function processKeys(e) {
       switch (e.keyCode) {
             case 39 : // <-
                    var x = Vrak.x.baseVal.value;
                    x = x + 20;
                    if (x > 310) x = 310;
                    Vrak.x.baseVal.value = x;
             break;
             case 37 : // ->
                    var x = Vrak.x.baseVal.value;
                    x = x - 20;
                    if (x < 10) x = 10;
                    Vrak.x.baseVal.value = x;
             break;
1
window.addEventListener('keydown', processKeys, false)
    e.keyCode
                    sprawdzamy, co wciśnięto na klawiaturze
    kod 39 do strzałka w lewo, kod 37 to strzałka w prawo
    do zmiennej x pobieramy z obiekty SVG Vrak pozycję rakietki
   zwiększamy lub zmniejszamy o 20 i sprawdzamy, czy nie wychodzi poza ramkę
                                            if ((ky+kr >= 300) || (ky-kr <= 0))
   Dokument HTML, funkcja BUBLE, <sup>1</sup>
   wpisz instrukcje z ramki
    odbijanie kulki od rakietki
var rx = Vrak.x.baseVal.value;
var ry = Vrak.y.baseVal.value;
var rw = Vrak.width.baseVal.value;
if (ky + kr > ry && ky < ry)
     if (kx > rx && kx < rx + rw)</pre>
           Vkul.vv = -Vkul.vv;
```

zmienne rx i ry pobierają położenie rakietki zmienna rw pobiera szerokość rakietki jeżeli środek kulki powiększony o promień styka się z rakietką (na wysokości i szerokości) to zmieniamy szybkość kulki na przeciwną

- Zapisz dokumenty i odśwież przeglądarkę kulka powinna odbijać się od rakietki
- Przesuń rakietkę do prawego brzegu pola gry i poczekaj aż kulka odbije się od rakietki

• Wklej do ramki zrzut ekranu (przeglądarka i notatnik)

| ibront Wacław | 2 - 2 - 2 - 2 - 2 - 2 - 2 - 2 - 2 -                                                                                                    |
|---------------|----------------------------------------------------------------------------------------------------|
|               | <ul> <li>Seath</li> <li>Seath</li> <li>Seath</li> <li>Seath</li> <li>Seath</li> <li>Another structure ("seather", searces(seather)</li> <li>Another structure ("seather", searces(seather)</li> </ul>                                                                                                    |
|               | 19 war kervingt, maassingt, estars<br>and the stars are wing the based of 100 Variable - ethnicidity<br>of the stars are wing the based of 100 Variable - ethnicidity<br>of the stars are stars and the stars are stars and the<br>stars are are related a based in which are<br>an are are related a based in which<br>are are are related a based in which<br>are are are related a based in which<br>are are are related a based in which<br>are are are related a based in which<br>are are are related as a based in which<br>are are are related as a based in which<br>are are are related as a based in which<br>are are are related as a based in which<br>are are are related as a based in which<br>are are are related as a based in which<br>are are are related as a based in which<br>are a based as a based in which are a based on the<br>are are a based on the stars are a based on the stars<br>are a based on the stars are a based on the stars<br>are a based on the stars are a based on the stars<br>are a based on the stars are a based on the stars<br>are a based on the stars are a based on the stars<br>are a based on the stars are a based on the stars<br>are a based on the stars are a based on the stars<br>are a based on the stars are a based on the stars<br>are a based on the stars are a based on the stars<br>are a based on the stars are a based on the stars<br>are a based on the stars are a based on the stars are a based on the stars<br>are a based on the stars are a based on the stars are a based on t |
|               | 12         1.2         (by + bac N + y), bit by < C + y)                                                                                                    |

# **Bubble - Mur (1)**

•

3 rzędy po 13 kolorowych kulek rozmieszczamy równomiernie na planszy. Kolory są ustawiane losowo.

```
W dokumencie HTML, zastąp funkcję function BudujMur() { } tekstem z ramki
```

```
function BudujMur() {
for (var i=0;i<13;i++) {
for (var j=0;j<3;j++) {
    var prz = document.createElementNS("http://www.w3.org/2000/svg", "circle");
    prz.r.baseVal.value = 10;
    prz.cx.baseVal.value = i*30+20;
    prz.cy.baseVal.value = j*25+25;
    prz.style.fill = 'rgb(' + Losuj(0,255) + ',' + Losuj(0,255) + ',' + Losuj(0,255)+')';
    prz.style.stroke = 'rgb(' + Losuj(0,255) + ',' + Losuj(0,255) + ',' + Losuj(0,255)+')';
    przeszkody.push(prz);
    Vmur.appendChild(prz);
}}</pre>
```

dwie pętle indeksują trzy rzędy po 13 kul

createElementNS tworzy nowy element SVG z bazy gotowych elementów zmienna prz jest obiektem, którego wygląd pobieramy z internetu obiektowi prz przypisujemy promień pozycję kolor wypełnienia i ramki kolory losujemy za pomocą funkcji i sklejamy w zmienną rgb() przeszkody.push(prz); - tablica przeszkody powiększa się o jeden element Vmur.appendChild(prz); - narysowanie elementu muru na stronie – dodanie do obiektu Vmur elementu prz

- Kulki mają kolorowe brzegi
   Ustaw brzegi wszystkich kulek na czarny kolor wpisują w odpowiednie miejsce polecenie
   prz.style.stroke = "black";
- Zapisz dokumenty i odśwież przeglądarkę
- Wklej do ramki zrzut ekranu (przeglądarka i notatnik)

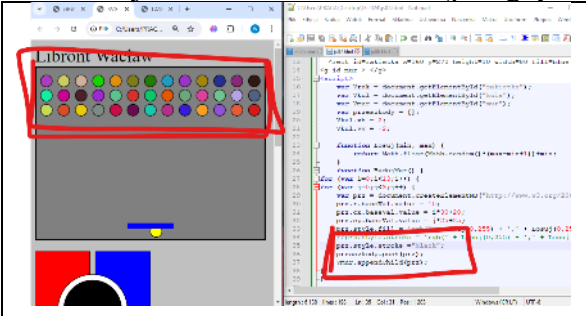

### Bubble - Kolizja z murem (1)

Przeglądamy w pętli całą tablicę przeszkody. Do zmiennej prz wstawiamy kolejny element tablicy przeszkody. Zmienne deltaX i deltaY służą do obliczenia odległości pomiędzy kulą, a kolorowym elementem muru – wykorzystujemy twierdzenie Pitagorasa. Jeśli obliczona odległość d jest mniejsza niż suma średnic kuli i kolorowej kulki do usuwamy element muru z graficznego obiektu – mur.removeChild(prz) oraz z tablicy – przeszkody[i]=null. Odbijamy również kulkę – zmieniając kierunek jej ruchu. Jeśli zbito wszystkie kulki budujemy mur od nowa. Kod wstawiamy do funkcji SprawdzajKolizje.

#### • W dokumencie **HTML**. zastap funkcie **function** SprawdzajKolizje() { } tekstem z ramki

```
function SprawdzajKolizje() {
var koniec = true;
for (var i=przeszkody.length-1;i>=0;i--) {
  var prz = przeszkody[i];
  if (prz == null) continue;
  koniec = false;
  var dX = prz.cx.baseVal.value - Vkul.cx.baseVal.value;
  var dY = prz.cy.baseVal.value - Vkul.cy.baseVal.value;
  var d = Math.sqrt((dX*dX)+(dY*dY));
  if (d <= (prz.r.baseVal.value + Vkul.r.baseVal.value)) {</pre>
    Vmur.removeChild(prz);
    przeszkody[i] = null;
    if (dX >= 0) Vkul.vh=-Vkul.vh;
    if (dY >= 0) Vkul.vv=-Vkul.vv;
  }
if (koniec==true) BudujMur();
    zmienna koniec gdy jest prawdziwa, to budujemy mur od nowa, bo wszystkie kulki zostały strącone
    w pętli FOR przeszukujemy całą tablicę przeszkody
       pobieramy kolejną przeszkodę do zmiennej prz
       gdyby była pusta (już strącona) to przerwij wykonywanie instrukcji i wykonaj następny obrót pętli
       gdy jest element to koniec falsz – jeszcze nie budujemy muru od nowa
       dX i dY przechowują odległość pomiędzy kulą a przeszkodą w pionie i poziomie
       d odległość na płaszczyźnie wyliczona Pitagorasem
       gdy ta odległość jest mniejsza niż promień kuli+promień przeszkody to
               usuwamy z ekranu przeszkodę
               usuwamy przeszkodę z tablicy
               zmieniamy kierunek ruchu kulki
                                                                Vkul.vv = -Vkul.vv;
```

}

BudujMur();

wpisz instrukcje

gdy kula na samym dole to wyzeruj prędkość kuli – koniec gry gdy kula u samej góry to odbij w pionie – powtórzone jeszcze raz, bo odbijanie już było

• Zapisz dokumenty i odśwież przeglądarkę

Dokument **HTML**, funkcja **BUBLE**()

if (ky+kr >= 300) {
 Vkul.vh = 0;
 Vkul.vv = 0;

if (ky+kr <= 0) {

Vkul.vv = -Vkul.vv;

• Zbij wszystkie kulki

ł

3

• Wklej do ramki zrzut ekranu (przeglądarka i notatnik)

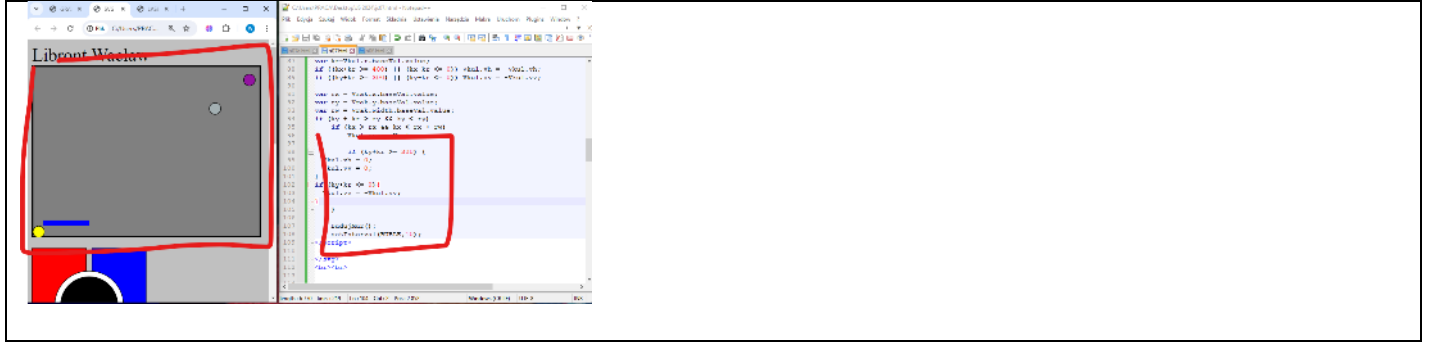